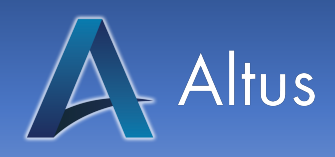

AltusCampus Inc. 821 E Washington Ave Madison, WI 53703

## **CE-Wallet**

Listed below are step-by step instructions on how to use the new CE-Wallet.

The Steps

- 1. On the Homepage of Altus, use your cursor to navigate to the "My Account" dropdown tab located in the main menu.
  - a. In the dropdown menu, please click on the option title "My Wallet" to access your CE-Wallet.
- 2. Once you have clicked on "My Wallet", you will be brought to a page with a White Box that states, "Track a new credential." This box will ask you to fill out the following:
  - a. Your Country
  - b. Your Region
  - c. And the Credential you are wanting to track.

| Track a new credential |      |  |  |  |
|------------------------|------|--|--|--|
| Choose a Country       |      |  |  |  |
|                        | ~    |  |  |  |
| Choose a Region        |      |  |  |  |
| National               | ~    |  |  |  |
| Choose a Credential    |      |  |  |  |
|                        | ~    |  |  |  |
| Track new creden       | tial |  |  |  |

d. After you have completed filling out your information, please click the blue "Track new credential" to continue.

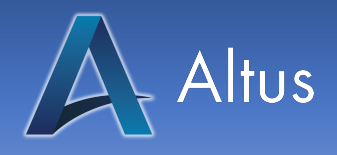

- 3. From new tab, you will be asked to fill out the following:
  - i. Issue Date
    - 1. The date in which you've received your last certificate.
  - ii. Renewal
    - 1. Start Date
      - a. Any courses completed after the start date are counted for this renewal period.
    - 2. End Date
      - a. The date where credits will be accepted.
      - b. Please note this is when credits will no longer be accepted for your renewal.
  - iii. By default, it will count any completed, unexpired credits.
    - 1. Once you set the date, it will only accept credits you earned between the start and end period
  - iv. Please note: Only valid courses within the provided renewal period will be listed in the wallet.
    - 1. This counts all credits you earned on the site for the credential you picked in the state you selected.
  - b. Disclaimer:
    - i. Please pay close attention to your renewal period.
    - ii. Different states and accrediting bodies will assign/assess renewal periods differently based on:
      - 1. Date of birth
      - 2. State
      - 3. Credits
  - c. Once you have filled in your dates, please hit the "Save" button and refresh the page.

| Issue Date               | mm/dd/yyyy             |           | Save |  |  |
|--------------------------|------------------------|-----------|------|--|--|
| Start of Renewal Period  | mm/dd/yyyy             |           | Save |  |  |
| End of Renewal Period    | mm/dd/yyyy             |           | Save |  |  |
| Total Progress: 0 out of | 24 Credits needed ever | y 2 years |      |  |  |
| Manage External C        | credits                |           |      |  |  |
|                          |                        |           |      |  |  |

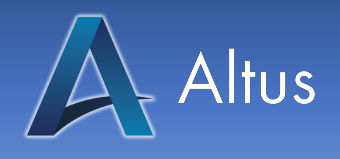

- 4. After refreshing, changes will appear at the bottom of the screen.
  - a. You will notice courses that are at the bottom:
    - i. In Progress
      - 1. Courses that you are currently enrolled in.
    - ii. Recommended
      - 1. Courses that offer your selected credit
    - iii. Completed
      - 1. Counts both internal and external credits completed
  - b. Additionally, the "Total Progress" bars will have percentage points filled when courses are completed.
    - Total Progress: 3 out of 24 Credits needed every 2 years

| 12%                                                                                                  |                                                                                                    |                       |                                                                      |  |  |  |
|----------------------------------------------------------------------------------------------------|----------------------------------------------------------------------------------------------------|-----------------------|----------------------------------------------------------------------|--|--|--|
| CE ARRT: 3 ou<br>Fotal Progress                                                                      | E ARRT: 3 out of 24 Credits<br>otal Progress: 3 out of 24                                                                                                    |                       |                                                                      |  |  |  |
| 12%                                                                                                  |                                                                                                    |                       |                                                                      |  |  |  |
| Manage E                                                                                             | xternal Credits                                                                                                    |                       |                                                                      |  |  |  |
|                                                                                                    |                                                                                                    |                       |                                                                      |  |  |  |
| 'lease note: O<br>equirements.                                                                       | ease note: Only valid courses within the provided renewal period will be listed in the wallet. Be sure to verify your renewal period per your state<br>quirements. |                       |                                                                      |  |  |  |
| In progress                                                                                          | Recommended                                                                                                    | Completed             |                                                                      |  |  |  |
|                                                                                                    |                                                                                                    |                       | In Progress Courses                                                  |  |  |  |
| Expires: 20<br>Continue 0                                                                            | Categories: **Self-Study/On-Demand, *Allied Health Professional, *Free Imaging Courses, Conversations With Dr. C,<br>Expires: 2023-05-10<br>Continue Course        |                       |                                                                      |  |  |  |
| Conversat                                                                                            | ions with Dr. C: A D                                                                                                    | ay in the Life of a N | New Technologist                                                     |  |  |  |
| 1.00 CE AF<br>Credit Cate                                                                            | RRT<br>egory: Category A+                                                                                                    |                       |                                                                      |  |  |  |
| Categories<br>Expires: 20                                                                            | s: **Self-Study/On-D<br>023-04-12                                                                                                    | Demand, *Allied He    | ealth Professional, *Free Imaging Courses, Conversations With Dr. C, |  |  |  |
| Continue 0                                                                                           | Course                                                                                                    |                       |                                                                      |  |  |  |
| Conversat                                                                                            | ions with Dr. C: Mot                                                                                                    | tivating Team Merr    | nbers                                                                |  |  |  |
| 1.00 CE AF                                                                                           | 1.00 CE ARRT                                                                                                    |                       |                                                                      |  |  |  |
| Categories: **Self-Study/On-Demand, *Allied Health Professional, *Imaging, Conversations With Dr. C, |                                                                                                    |                       |                                                                      |  |  |  |
| Expires: 2023-03-15<br>Continue Course                                                               |                                                                                                    |                       |                                                                      |  |  |  |
|                                                                                                    |                                                                                                    |                       |                                                                      |  |  |  |

## Adding a New Credit Type

- 5. If you would like to add track a new credit type, please locate the "+" button on the right next to the arrow keys.
- 6. Please fill out the information present in the "Track a new credential" box
  - a. Refer to Step 2 listed above.
- 7. All internal credit types will be tracked the same way and are managed the same within the Wallet.

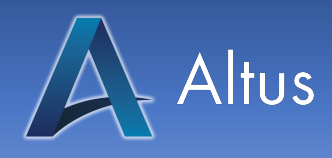

## **External Credits**

8. If you have any credits that you earned outside of Altus, you can add that to your Wallet by clicking Manage External Credits.

## Manage External Credits

- a. Make sure you are on the "Add External Credit" tab
  - i. From this tab, please fill out the information to the best of your knowledge. You can come back and complete the rest later.
  - ii. Once you are ready to save, please click on "Add Credit"
- b. If you need to edit a course later, please navigate to the External Credit Tab, find the course and select the View/Edit button
- 9. Example of this page is shown below:

| ADD A NEW E                                             | (TERNAL CREDIT BE         | ELOW: |   |  |
|---------------------------------------------------------|---------------------------|-------|---|--|
| Add a New Externa                                       | Credit: Course Name       |       |   |  |
| Credit Amount:                                          | # of Credits              |       | ~ |  |
| Self-Study/On-Dem<br>Live Meeting/Webi<br>Select Course | and ()<br>Nar ()<br>Topic |       |   |  |
| Expiration Date:                                        | mm/dd/yyyy                |       |   |  |
| Course Completed                                        | On: mm/dd/yyyy            |       |   |  |
| Reference Number                                        |                           |       |   |  |
| Accreditor:                                             |                           | ~     |   |  |
| Upload course cert<br>Choose File No fi                 | ficate:<br>le chosen      |       |   |  |
| Add new externa                                         | credit                    |       |   |  |

Thank you for using our CE-Wallet! If you have any questions, please reach out to us by phone at (855) 258-8727 or by email at <u>client.support@altuscampus.com</u>.